# CINAHLシリーズ <sub>日本語ガイド</sub>

# 目次

| 1. CINAHL シリーズ概要2<br>■ CINAHL                             |
|-----------------------------------------------------------|
| ■ CINAHL with Full Text                                   |
| ■ CINAHL Plus with Full Text                              |
| CINAHL Complete2                                          |
| CINAHL Ultimate                                           |
|                                                           |
| 2. 基本検索と詳細検索                                              |
| 3. 検索のヒント                                                 |
| a. 論理演算子 <and·or·not>4</and·or·not>                       |
| b. 括弧( )を使った検索4                                           |
| c. (EM) を使った検索                                            |
|                                                           |
| 4. 使業 り 能 な ノ イ ー ル ト                                     |
| くCIIVARL シリースの検系フィールトン                                    |
| 5. CINAHLの検索フィールドを設定する9                                   |
| 6. CINAHLの検索フィルタを設定する10                                   |
| 7. 出版物検索~出版物の名称で検索する~12                                   |
| 8. CINAHL Headings 検索 ~シゾーラス(統制語)を使って検索する~14              |
| ■ 応用編 ■17                                                 |
| √Evidence-based Care Sheets (医学的根拠に基づくケアシート)検索            |
| √Quick Lessons 検索                                         |
| √Free Floating Subheadings 検索 ~Subheadings を独立した検索語として扱う~ |
| √根拠に基づく実践(Evidence Based Practice) リミッター                  |
| ✓ 臨床データ検索条件(Clinical Queries) リミッター                       |
|                                                           |
| 著作権について                                                   |

### 1. CINAHL シリーズ概要

CINAHL(正式名称: Cumulative Index to Nursing and Allied Health Literature)シリーズは、EBSCO 社傘下のCINAHL Information Systems が制作した、看護学の基本的データベースです。

The National League for Nursing (全米看護連盟)、およびAmerican Nurses' Association (米国看護協会)が発行してい る全ての看護系雑誌と出版物を収録し、ヘルスケア関連の書籍・看護系学位論文・会議録・看護基礎実践本・教育用ソフ トやビデオの情報なども同時に収録しています。

主な収録データの分野は、看護学、生体臨床医学、健康科学、代替医学、消費者健康など、関連する17の分野と幅広く、看護に必須の情報をカバーしています。

EBSCO では、下記の5バージョンをご提供しています。

#### **CINAHL**

6,000 誌以上の看護学、また健康全般に関する雑誌論文の抄録情報を、最も古いものでは 1972 年まで遡って収録した 看護系の基本となるデータベースです。

#### **CINAHL with Full Text**

CINAHL の全文バージョンで、CINAHL に収録されているデータは全てカバーし、そのうち 590 誌以上を、全文にて提供します。

#### **CINAHL Plus with Full Text**

CINAHL Plus の全文バージョンで、6,000誌以上の看護学、また健康全般に関する雑誌論文の抄録情報を収録、 そのうちの750誌以上を全文にて提供します。

#### **CINAHL Complete**

6,000 誌以上の看護学、また健康全般に関する雑誌論文の抄録情報を収録、そのうちの1,370 誌以上を全文にて 提供します。

#### **CINAHL Ultimate**

CINAHL シリーズの最上位版です。 6,000誌以上の看護学、また健康全般に関する雑誌論文の抄録情報を収録、そのうちの2,600誌以上を全文にて 提供します。

## 2. 基本検索と詳細検索

【基本検索画面】(※画面は全てCINHL Ultimateの画面になります。)

検索ボックスが1つのシンプルなデザインです。基本検索画面がデフォルト設定になっている場合は、基本検索画面の検索ボックスの 下の「詳細検索」をクリックして詳細検索画面へ移動します。

| *EBSCOhost                |                      | <b>Ө</b> муевsco |
|---------------------------|----------------------|------------------|
| <b>マイ ダッシュボード</b><br>① 概要 | 記事、書籍、定期刊行物などを検索できます |                  |
| プロジェクト                    | 検索中: CINAHL Ultimate |                  |
| □ (k)±/用02                | 記事、書籍、定期刊行物などを検索できます | Q                |
| ③ 閲覧履歴                    | 全文 ② 査読 全期間 🗸        | 詳細検索             |
| 前 予約および貸出                 |                      |                  |

#### ■検索画面(詳細検索)

検索ボックスが3つ表示されており、キーワードをAND/OR/NOTで結んで検索することができます。プルダウンのフィールドを使う ことで検索結果を限定することができます。詳細検索画面下には「フィルタ」「出版物」「CINAHL Headings」といった他の検索方 法も選択することができます。

|                                        |                          | O MyEB                |
|----------------------------------------|--------------------------|-----------------------|
| *EBSCOhost                             |                          |                       |
|                                        | 記事、書籍、定期刊行物などを検索できます     |                       |
| マイ ダッシュボード                             | 検索中: CINAHL Ultimate     |                       |
| □ 概要                                   |                          | すべてのフィールド 🗸 🗸         |
| ■ プロジェクト                               | AND V                    | すべてのフィールド <b>&gt;</b> |
| □ 保存済み                                 |                          |                       |
| □、検索                                   | AND 🗸                    | すべてのフィールド 🗸 🗸         |
| ③ 閲覧履歴                                 | フィールドの追加                 | 基本検索                  |
| <ul> <li>予約および貸出</li> <li>※</li> </ul> |                          | 檢索                    |
| 基 子術誌アフート                              |                          |                       |
| 調査ツール                                  | フィルタ 出版物 CINAHL Headings |                       |
| Q 新規検索                                 | 検索条件の限定                  | すべてクリア                |
|                                        | □ 全文                     |                       |
|                                        | □ 参考文献あり                 |                       |
|                                        | □ 抄録あり                   |                       |

#### 3. 検索のヒント

以下は基本的な検索技術になります。膨大なデータから効率的に情報を得るためのヒントが網羅されているので 是非ご活用ください。

☆ 注意:冠詞、前置詞、代名詞(例:`the`,`for`,`of`等)は、「ストップワード」と呼ばれ、検索の対象とはなりませんのでご注意ください。

#### a. 論理演算子 < AND·OR·NOT>

キーワードが一般的、または逆に特有過ぎる場合、効率よく検索が行えないことがあります。 そのような場合は<AND・OR・NOT>の論理演算子を使ってキーワードを繋ぎ、検索をすると、より一層、効率的に情報 を得ることができます。また<AND・OR・NOT>を使うことによって、検索結果の限定・拡張ができます。

・AND 検索:heart rate <u>AND</u> exercise

→ キーワード heart rate exercise を両方含むものを検索します。

• OR 検索:heart rate <u>OR</u> exercise

→ キーワードheart rate <u>または</u>exercise を含むものを検索します。

• NOT 検索:heart rate <u>NOT</u> exercise

→ キーワードheart rate を含むが、exercise は入らないものを検索します

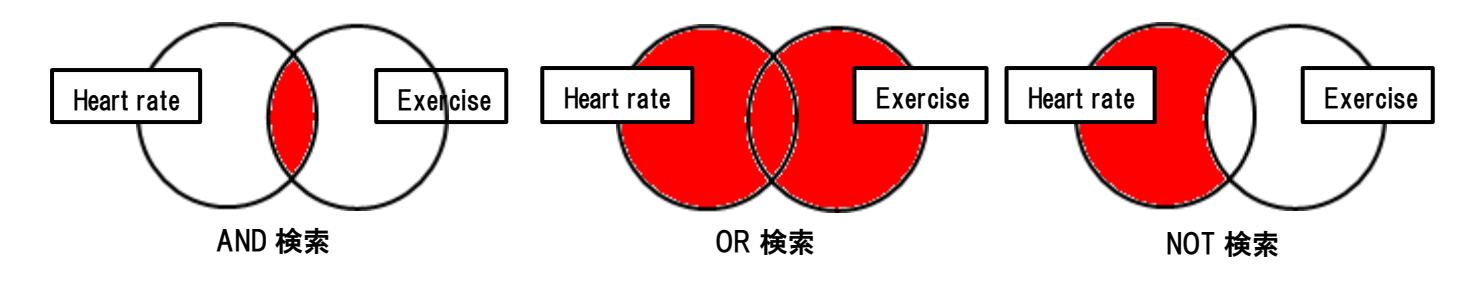

## b. 括弧()を使った検索

括弧は検索順をコントロールする機能があります。

括弧なしでの検索では、原則、左から右へキーワードが検索され、更に演算子 AND・NOT が OR よりも優先されますが、括弧を使用 することで、括弧でくくられたキーワードからはじめに検索することが出来ます。

下記の括弧を使った検索例では、まず括弧の中にある左のフレーズが最初に検索され、次にその検索結果を基として括弧の中、右 にある2番目のフレーズが検索されます。括弧を使用することで、括弧でくくられたキーワードからはじめに検索されます。下記の 括弧を使った検索例では、まず括弧の中にある左のフレーズが最初に検索され、次にその検索結果を基として括弧の中、右にある 2番目のフレーズが検索されます。

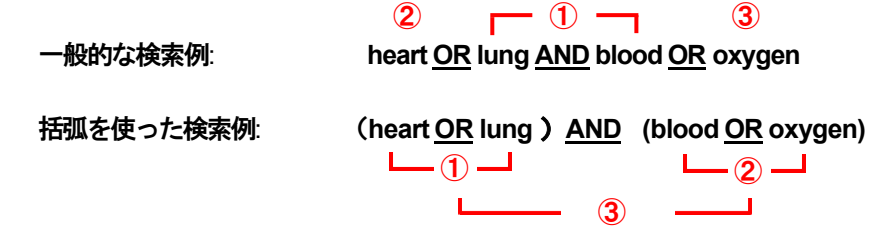

<u>一般的な検索例</u>では、まず "lung and blood"を検索し、同時に"heart", "oxygen"に関するすべての記事、文献が検索されます。 しかし、<u>括弧を使った検索例</u>では、ヒットする記事、文献は "heart<u>OR</u> lung" に関して、"blood <u>OR</u> oxygen"が検索されます。

#### c. (EM)を使った検索

CINAHL シリーズでは、エントリーデート・フィールド(em)を使い、時期を特定することによって、検索範囲をより限定 することができます。 最新の雑誌記事が必要なときなどは、この(em)を使う検索は、より効果的で能率よく検索が行え るでしょう。

例: critical care and <u>em</u> 200012

→ 2000 年12 月にデータベースに収録されたcritical care に関する情報のみを検索します。

また、ハイフン(一)を使うことによって、上限の範囲の設定ができます。ハイフンを入力した月の前か後に入力し、この月 以前のもの、またはこの月以降のもの、と設定することができます。(ハイフンは半角で入力してください。)

例①: nursing home and <u>em</u> 200012-2000 年12 月以降から現在までのnursing home に関連するレコードを検索します。

例②: nursing home and <u>em-</u>200012 2000 年12 月を含む、それ以前のnursing home に関連するレコードを検索します。

## 4. 検索可能なフィールド

検索を始める前にどのフィールドについて検索を実行するか詳しい設定ができます。 ※ この際、全てのタグは大文字で入力してください。

※ 検索するフィールドをドロップダウン・メニューでDefault Field のままにすると、<u>自動的にTitle</u>, Abstract, Subject headings, PubMed ID (PMID), Digital Object Identifier, Authorを検索します。

また、検索には[Word Indexed]検索と[Phrase Indexed]検索があります。

[Word Indexed] ——— 語検索:部分一致するものを検索

[Phrase Indexed] ——— 句検索:完全一致するものを検索

## <<CINAHL シリーズの検索フィールド>>

| タグ | 定義                                                                 | 例                             |  |
|----|--------------------------------------------------------------------|-------------------------------|--|
| AA | AbstractAvailable [Phrase Indexed]<br>抄録の有無を限定(Y=Yes かN=No で設定)    | ΑΑΥ                           |  |
| AB | Abstract [Word Indexed]<br>抄録=アブストラクトから検索                          | AB Hospice                    |  |
| AE | Age Group (Exact) [Phrase Indexed]<br>年齢層から、完全一致で検索                | <b>AE</b> "Child, 6-12 years" |  |
| AF | Author Affiliation [Word Indexed]<br>ドキュメント作成の責任者の所属機関から検索         | AF Harvard Medical            |  |
| AG | Age Group [Word Indexed]<br>年齢層から部分一致で検索                           | AG Aged, 80 and over          |  |
| AN | Accession Number [Phrase Indexed]<br>アクセッション <del>番号</del> から検索    | <b>AN</b> 2011599247          |  |
| AR | Author Phrase [Phrase Indexed]<br>著者名(last/first name 形式)から完全一致で検索 | <b>AR</b> Smith C             |  |

|       | Author [Word Indexed]                          |                           |
|-------|------------------------------------------------|---------------------------|
| A0    | 著者名から検索                                        |                           |
| BG    | Bibliography [Word Indexed]                    | <b>BG</b> White           |
|       | 書誌タイトル・書誌情報から検索                                |                           |
| CA    | Corporate Author [Word Indexed]<br>団体著者の名前から検索 | CA Nursing Society        |
|       | CE Indicator [Phrase Indexed]                  |                           |
| CE.   | CINAHL 継続教育ツール(※)の有無を限定                        | CE Y                      |
| CE    | ※継続教育ツールの収録があるバージョンのみ有効なタグです                   |                           |
|       | (Y=Yes かN=No で設定)                              |                           |
| CF    | Cochrane Record Flag [Phrase Indexed]          | CFY                       |
|       | Cochrane Library の有無を限定(Y=Yes かN=Noで設定)        |                           |
| СН    | Cochrane AN [Phrase Indexed]                   | <b>CH</b> CD000020        |
|       |                                                |                           |
|       | Record Features [word indexed]                 |                           |
|       | ■ Abstract 抄録                                  |                           |
|       | ■ References リファレンス                            |                           |
| CN    | ■ Description Field 詳細説明                       | CN Table of Contents      |
|       | ■ FullText 全文                                  |                           |
|       | ■ Table of Contents 目次                         |                           |
|       | ■ PDF PDFファイル                                  |                           |
| со    | Contributor [Word Indexed]                     | <b>CO</b> Sturtevant A    |
|       | 奇帽有名から使案(last name+1 ニンヤル)                     |                           |
| CR    | turnentary [word indexed]<br>批評から検索            | <b>CR</b> Wardrope        |
|       | Check Tag [Phrase Indexed]                     |                           |
| СТ    | 性別など、細かい主要サブジェクトから検索                           | <b>CT</b> Female          |
|       | ◆例)性別 Male 男性 / Female 女性                      |                           |
| DE    | Subjects [Phrase Indexed]                      | <b>DE</b> Dainy Products  |
|       | 主要サブジェクトから検索(完全一致)                             |                           |
|       | Description Field [Word Indexed]               | <b>DS</b> Substance Abuse |
| DS    | Descriptionの項目から部分一致で検索                        |                           |
| DN    | Dissertation Number [vvora indexed]            | <b>DN</b> PB2003-103289   |
|       | Date of Publication [Date Indexed]             |                           |
| DT    | ーーーーーーーーーーーーーーーーーーーーーーーーーーーーーーーーーーー            | <b>DT</b> 20120901        |
| FD    | Editor [Word Indexed]                          | <b>FD</b> Moore K         |
|       | 編集者名から検索                                       |                           |
|       | Entry Date [Date Indexed]                      |                           |
| EM    | 出版物がナーダベースに加わった年月日から検索                         | EM 20120629               |
|       | CTTTTWWUDD 7726                                |                           |
| FM    | フルテキストの形式から検索                                  | FMT                       |
| 1 141 | T:HTML/C:画像つきフルテキスト/P:PDF                      |                           |
|       | References Available [Phrase Indexed]          | ED V                      |
| FR    | リファレンスの有無を限定(Y=YesかN=Noで設定)                    |                           |

| ст   | Full Text Available [Phrase Indexed]                   | ETV                                      |  |
|------|--------------------------------------------------------|------------------------------------------|--|
| ГІ   | フルテキストの有無を限定(Y=Yes かN=No で設定)                          |                                          |  |
| GI   | Grant Information [Word Indexed]                       | <b>GI</b> Red Cross                      |  |
|      | 団体や機関の情報から検索                                           |                                          |  |
| IB   | ISBN [Phrase Indexed]                                  | <b>IB</b> 9780023472503                  |  |
|      | ISBN 番号から検索                                            |                                          |  |
| ІМ   | PDF Image [Word Indexed]                               | IM blood                                 |  |
|      | PDFの画像に付された説明から検索                                      |                                          |  |
| IN   | Instrumentation [Word Indexed]                         | IN depression scale                      |  |
|      | 論文の中に使われている調査測定手段から検索                                  | •                                        |  |
| IP   | Issue [Phrase Index]                                   | <b>IP</b> 5                              |  |
|      |                                                        |                                          |  |
| IR   | Supplement little [Word Indexed]                       | IR ACP Journal Club                      |  |
|      | Journal Supplement のダイトルから部分一致で検索                      |                                          |  |
| IS   | ISSN [Phrase Indexed]                                  | <b>IS</b> 0028—4793 or <b>IS</b> 0028793 |  |
|      | ISSN 金与から検察                                            |                                          |  |
| IT   | Supplement Tille [vvora indexed]<br>她走力转时的短期的心论症       | IT The Life You Save…                    |  |
|      |                                                        |                                          |  |
| JN   | Fublication [Finase indexed]<br>雑誌タイトルから絵表             | <b>JN</b> Academic Nurse                 |  |
|      |                                                        |                                          |  |
| JT   | 省略タイトルから検索                                             | <b>JT</b> Acad Nurse                     |  |
|      | Language [Phrase Indexed]                              |                                          |  |
| LA   | 言語から検索                                                 | LA French                                |  |
|      | Legal [Word Indexed]                                   |                                          |  |
| LE   | 資料の中の訴訟関連記事(人物名、裁判ケースナンバー、裁判所名、場所、                     | LE Roe                                   |  |
|      | 訴訟の年など) から検索                                           |                                          |  |
|      | CINAHL Exact Subjects Headings [Phrase Indexed]        | MH arm/su                                |  |
| МН   | CINAHL Subject Headings(Major / Minor)から完全一致で検索        | or                                       |  |
|      | (略語も可)                                                 | MH armsurgery                            |  |
|      | CINAHL Word in Major Subject Headings [Word Indexed]   | MJ resistance                            |  |
| MJ   | CINAHL Subject Headings(Major Concept)から部分一致で検索        | or                                       |  |
|      | (略語も可)                                                 | MJ "EV"                                  |  |
| мм   | CINAHL Exact Major Subject Headings [Phrase Indexed]   | MM Drug Resistance/EV                    |  |
|      | CINAHL Subject Headings(Major Concept)から完全一致で検索        | MM Drug Resistance Evaluation            |  |
| MW   | CINAHL Heading Word [Word Indexed ]                    | <b>MW</b> infections                     |  |
|      | CINAHL Subject Headings(Major / Minor)から部分一致で検索        | MW "EV"                                  |  |
|      | Exclude MEDLINE PMID [Phrase Indexed]                  |                                          |  |
| MX   | MEDLINE PMID を有しているレコートを限定する                           | MX Y                                     |  |
|      |                                                        |                                          |  |
| NM   | Name [vvolu muexeu]<br>  茎老・土茎老・安睡老かど、 を前た今かつ ノール ドた桧赤 | NM Andersen GD                           |  |
|      | 19日 · 六日日 · 可知日はくこ、11月にはピノイールドで快来                      |                                          |  |
| NP   | witiの由に表記されている人物の名前をlastName+1つじたの                     |                                          |  |
| 141- | イニシャルから検索                                              |                                          |  |
|      | Notes [Word Indexed]                                   |                                          |  |
| NT   | 出版物に関する情報から検索                                          | NT ADM                                   |  |

| 00          | Original Study [Word Indexed]               | OS BONE MARROW                                    |  |
|-------------|---------------------------------------------|---------------------------------------------------|--|
| 05          | オリジナル研究(著者、タイトル、資料など)から検索 TRNSPLSPLANT      |                                                   |  |
| DP          | Publisher [Word Indexed]                    | DB Soundara                                       |  |
| FD          | 出版社から検索                                     | FB Saunders                                       |  |
| חפ          | Publication Date [Word Indexed]             | <b>PD</b> 2012 Mar or <b>PD</b> 2012 Jul 31       |  |
|             | 出版物の年月から検索                                  | or <b>PD</b> 2012 Fall                            |  |
| PG          | Number of Pages [Number Indexed]            | <b>PG</b> 19                                      |  |
| 10          | ページ数を限定                                     |                                                   |  |
| РМ          | MEDLINE PMID [Phrase Indexed]               | PM 23026034                                       |  |
|             | 出版物に付与されているPubMED ID から検索                   | 1 11 20020004                                     |  |
| PP          | Pagination [Word Indexed]                   | <b>PP</b> 12 or <b>PP</b> 19-* or <b>PP</b> 19-23 |  |
|             | 論文の開始ページ、終了ページ、またページ数から検索                   |                                                   |  |
| РТ          | Publication Type [Phrase Indexed]           | PT biography                                      |  |
|             | 出版形式から検索<br>                                |                                                   |  |
| PY          | Publication Year [Date Indexed]             | <b>PY</b> 2009 or                                 |  |
|             | 出版年月日から検索                                   | <b>PY</b> 2008-2011                               |  |
| RD          | Revised Date [Date Indexed]                 | <b>RD</b> 20010126                                |  |
|             | 改訂日から検索                                     |                                                   |  |
| RF          | Number of References [Word Indexed]         | <b>RF</b> 4                                       |  |
|             |                                             |                                                   |  |
| RP          | Report Number [Word Indexed]                | <b>RP</b> 03-04-02                                |  |
|             | レホート・ナンハーから検索                               |                                                   |  |
| RV          |                                             | RVY                                               |  |
|             |                                             |                                                   |  |
| RW          |                                             | <b>RW</b> Health                                  |  |
|             |                                             | <b>SP</b> Diamodical                              |  |
| SB          | Journal Subset (Word Indexed)               |                                                   |  |
|             | Special Interest [Word Indexed]             |                                                   |  |
| SC          | Special Interest [Word Indexed]<br>特定領域から検索 | SC Sports Medicine                                |  |
|             | Series Title [Word Indexed]                 |                                                   |  |
| SE          | 書籍のシリーズタイトルフィールドから検索                        | SE Alcohol Alert                                  |  |
|             | Serial Identifier [Phrase Indexed]          |                                                   |  |
| SI          | シリアル識別子、またはNIM(アメリカ医学図書館)によって               | <b>SI</b> 0431420                                 |  |
|             | 付与されたからユニークな識別子から検索                         |                                                   |  |
|             | Publication Name [Word Indexed]             |                                                   |  |
| SO          |                                             | <b>SO</b> New Zealand                             |  |
|             | (タイトル、出版社、出版日、巻、号、Editor など)                |                                                   |  |
|             | Start Page [Phrase Indexed]                 |                                                   |  |
| SP          | ーーーーーーーーーーーーーーーーーーーーーーーーーーーーーーーーーーーー        | <b>SP</b> 117                                     |  |
|             | (PG タグでも同様の検索ができます)                         |                                                   |  |
| OT          | Series Title [Phrase Indexed]               |                                                   |  |
| 51          | 本、パンフレット、雑誌のタイトルから検索                        |                                                   |  |
| <u>e</u> 11 | Subject heading[Word Indexed]               | <b>SU</b> Dhishotomy                              |  |
| 50          | 論文記事の "Subject" フィールドから検索                   |                                                   |  |
| то          | Table of Contents [Word Indexed]            | TCLOW                                             |  |
|             | 論文記事の目次情報から検索                               |                                                   |  |

| TE | CE Title [Phrase Indexed]<br>CE エントリーの中から完全一致で検索                           | <b>TE</b> Frostbite  |
|----|----------------------------------------------------------------------------|----------------------|
| ті | Title[Word Indexed]<br>タイトル(英語・英語以外のもの)から検索                                | <b>TI</b> Impairment |
| тх | All text [Word Indexed]<br>全てのフィールドから検索                                    | <b>TX</b> nursing    |
| VI | Volume [Phrase Indexed]<br>出版物の号から検索                                       | <b>VI</b> 85         |
| YC | Exclude Pre-CINAHL[Phrase Indexed]<br>Pre-CINAHL を検索から除外するか指定(Y=Yes かN=No) | ΫϹϓ                  |
| YR | Year of Publication [Date Indexed]<br>出版年から検索                              | <b>YR</b> 2002       |

## 5. CINAHLの検索フィールドを設定する

検索ボックスが3つ表示されている詳細検索の画面例です。キーワードボックスの横にある「すべてのフィールド」か らプルダウンで選択します。検索フィールドを限定することにより、効率的な検索ができます。プルダウンメニュー以 外の各フィールドについてはP5~をご参照ください。フィールドタグは検索ボックスに直接入力して限定することも可 能です。

|             |                      | Θ                         | MyEB |
|-------------|----------------------|---------------------------|------|
| EBSCOhost   |                      |                           |      |
|             | 記事、書籍、定期刊行物などを検索できます |                           |      |
| マイ ダッシュボード  | 検索中: CINAHL Ultimate |                           |      |
| □ 概要        |                      | すべてのフィールド >               |      |
| プロジェクト      |                      | 全文 ^                      |      |
| □ 保存済み      | AND V                | タイトル                      |      |
| D. 検索       | AND V                | 著者                        |      |
| ● 閲覧履歴      |                      | 抄録                        |      |
| 111 予約および貸出 |                      | Word in Subject Heading   |      |
| ▲ 学術誌アラート   |                      | Exact Subject Heading 🗸 🗸 |      |

# 6. CINAHLの検索フィルタを設定する

検索ボックスが3つ表示されている詳細検索の画面の下、[フィルタ]をクリックすると、各フィルタオプションが表示 されます。検索範囲はキーワード検索だけでなく、出版日、臨床データ、性、年齢層などを指定することによって、さ らに検索結果を限定することができます。

| *EBSCOhost                     |                                                   | <b>Ө</b> Му | ∳EBSCO |
|--------------------------------|---------------------------------------------------|-------------|--------|
|                                | 記事、書籍、定期刊行物などを検索できます                              |             | - 1    |
| マイ ダッシュボード                     | 検索中: CINAHL Ultimate                              |             | - 1    |
| □ 概要                           |                                                   | フィールド 🗸     | - 1    |
| ┏ プロジェクト                       |                                                   |             |        |
| □ 保存済み                         | AND ~                                             | フィールド ∨     |        |
| ① 検索                           | AND ~ すべての                                        | フィールド 🗸     |        |
| <ul> <li>閲覧履歴</li> </ul>       | <ul> <li>フィールドの追加</li> </ul>                      | 基本検索        |        |
| 111 予約および貸出                    |                                                   |             |        |
| ▲ 学術誌アラート                      |                                                   | 使来          |        |
| 調査ツール                          | フィルタ 出版物 CINAHL Headings                          |             |        |
| Q. 新規検索                        | / 検索条件の限定                                         | すべてクリア      |        |
|                                |                                                   |             |        |
|                                | □ 参考文献あり                                          |             |        |
|                                | □ 抄録あり                                            |             |        |
|                                |                                                   |             |        |
| 出版日                            | 臨床データ検索条件 性                                       |             |        |
| ● 全期間                          | すべて すべて                                           |             |        |
| ○ 過去 12 か月                     | □人間    □妊娠                                        |             |        |
| ○ 過去 5 年間                      | <ul> <li>□ 第一著者が看護師</li> <li>□ 入院患者</li> </ul>    |             |        |
| () 過去 10 年間                    | <ul> <li>□ 著者のいずれかが看護師</li> <li>□ 外来患者</li> </ul> |             |        |
| () カスタム範囲                      | □ ランダム化比較試験 年齢層                                   |             |        |
| 著者                             | 学術誌サブセット                                          |             |        |
|                                | すべて<br>特定領域                                       |             |        |
| 出版物                            | <b>地理的サブセット</b> すべて                               |             |        |
|                                | すべてページ数                                           |             |        |
| □ 英語                           | 言語                                                | ~           |        |
| □ 査読                           | すべて □ PDF 全文                                      |             |        |
| □ Pre-CINAHL を除外               | 出版物タイプ                                            |             |        |
| □ Pre-CINAHL のみ検索              | すべて                                               |             |        |
| □ MICDEINE レコートベルホット           |                                                   |             |        |
| <ul> <li>□ 根拠に基づく実践</li> </ul> |                                                   |             |        |
| □ メタ統合                         |                                                   |             |        |
| □ テスト/測定/評価                    |                                                   |             |        |

| 1  | 全文                                     | 全文収録のものに限定                               |
|----|----------------------------------------|------------------------------------------|
| 2  | 参考文献あり                                 | 参考文献のあるものに限定                             |
| 3  | 抄録あり                                   | 抄録 (Abstract) を含むものに限定                   |
| 4  | 出版日                                    | 出版日の範囲を指定して検索                            |
| 5  | 著者                                     | 著者名から絞り込み                                |
| 6  | 出版物                                    | 出版物名で絞込み                                 |
| 7  | 英語                                     | 英語で書かれたものに限定                             |
| 8  | 査読                                     | 査読誌に限定                                   |
| 10 | Pre-CINAHL を除外                         | Pre-CINAHL に収録されているデータを除外して検索            |
| 11 | Pre-CINAHL のみ検索                        | Pre-CINAHL に収録されているデータのみ検索               |
| 12 | [MEDLINE レコードを除外]                      | MEDLINE に収録されているデータを除外して検索               |
| 13 | CE(社会人教育)モジュール                         | CE モジュールに限定                              |
| 14 | 根拠に基づく実践                               | Evidence-Based Practice に限定              |
| 15 | メタ統合 Meta-Synthesis                    | メタ統合論文に限定                                |
| 16 | 臨床データ検索条件 Clinical Queries             | 研究方法(Research Methodology)による限定          |
| 17 | 周人                                     | Human を主題、もしくは副主題に持つ論文に限定                |
| 18 | 第一著者が看護師                               | First Author が看護師の論文に限定                  |
| 19 | 著者のいずれかが看護師                            | 著者に看護師が含まれる論文に限定                         |
| 20 | ランダム化比較試験 Randomized Controlled Trials | ランダム化比較試験に限定して検索                         |
| 21 | 学術誌サブセット                               | 学術誌のタイプを指定して限定                           |
| 22 | 地理的サブセット                               | 地理条件を指定して限定                              |
| 23 | 言語                                     | 言語を指定して限定                                |
| 24 | 出版物タイプ                                 | Periodical, Newspaper, Book などの中から選択して限定 |
| 25 | 性                                      | 対象となる性別を限定して検索                           |
| 26 | 妊娠                                     | Pregnancy を主題、もしくは副主題に持つ論文に限定            |
| 27 | 入院患者                                   | Inpatient を主題、もしくは副主題に持つ論文に限定            |
| 28 | 外来患者                                   | Outpatients を主題、もしくは副主題に持つ論文に限定          |
| 29 | 年齢層                                    | 対象となる年齢層で絞込み                             |
| 30 | 特定領域                                   | 分野を限定                                    |
| 31 | ページ数                                   | 収録記事・論文のページ数を不等号で指定                      |
|    |                                        | (>3 あるいは <20 など)                         |
| 32 | PDF 全文                                 | PDF 全文データのあるものに限定                        |

#### 7. 出版物検索~出版物の名称で検索する~

★データベースに収録されている全ての出版物がアルファベット順にリスト化されていますあらかじめ出版物名が 分かっている際は、この検索方法を使うと効率良く検索ができます。

検索ボックスが3つ表示される詳細検索画面下の「出版物」をクリックします。リストの中から検索したい出版物 を選び、ボックスにチェック(複数選択可)を入れ、[検索条件に追加]を クリックして下さい。出版物の名称が、 検索式として反映されますので、[検索]をクリックし、検索を行います。検索結果画面には、その出版物の中に収 録されている論文・記事が出てきます。

| *EBSCOhost                                    | 記事、書耤、定期刊行物などを検察できます<br><sup>検楽中: CINAHL Ultimate</sup>                                                                             |                   |
|-----------------------------------------------|----------------------------------------------------------------------------------------------------|-------------------|
| マイ ダッシュボード                                    |                                                                                                    | すべてのフィールド 🗸 🗸     |
| □ 概要                                          | AND V                                                                                                    | すべてのフィールド 🗸 🗸     |
| プロジェクト                                        | AND V                                                                                                    | すべてのフィールド 🗸       |
| <ul> <li>□ 保存済み</li> <li>□ 検索</li> </ul>      | <ul> <li>フィールドの追加</li> </ul>                                                                                                    | 基本検索              |
| ④ 閲覧履歴                                        |                                                                                                    | 検索                |
| <ul><li>① 予約および賃出</li><li>④ 学術誌アラート</li></ul> | フィルタ 検索オプション <b>出版物</b> CINAHL Headings                                                                                             |                   |
| 調査ツール                                         | CINAHL Ultimate Publications で出版物を検索する                                                                                              | Q                 |
| Q. 新規検索                                       | ● アルファベット順 ○ いずれかの語句に一致 ○ サブジェクトおよび説明                                                                                               | /                 |
|                                               |                                                                                                    | 検索条件に追加           |
|                                               | A B C D E F G H I J K L M N O P Q                                                                                                   | R S T U V W X Y Z |
|                                               | <ul> <li>AAACN Viewpoint</li> <li>PDF</li> <li>AAC: Augmentative &amp; Alternative Communication</li> <li>◇ PDF, HTML 全文</li> </ul> |                   |

また、出版物のタイトルなどから検索する場合は、検索ボックス(太枠)内に、検索したい出版物のキーワードを入力し、 虫眼鏡アイコンをクリックして下さい。この時、[アルファベット順]、[サブジェクトおよび説明]、[いずれかの語句に一 致] のどれかを選択することによって、リストアップされる出版物の順番を変えることが出来ます。

| フィルタ 検索オプション <b>出版物</b> CINAHL Headings |         |
|-----------------------------------------|---------|
| clinical chemistry                      |         |
| ● アルファベット順 ○ いずれかの語句に一致 ○ サブジェクトおよび説明   |         |
|                                         | 検索条件に追加 |

画面の例では、タイトル名clinical chemistryが表示されています。タイトル名の横のチェックボックスにチェックを入れて、 [検索条件に追加]をクリックして下さい。出版物の名称が、検索式として反映されますので、[検索]をクリックし、検索を 行います。検索結果画面には、その出版物の中に収録されている論文・記事が出てきます。

| clinical chemistry                    |      | × Q     |
|---------------------------------------|------|---------|
| ) アルファベット順 🔿 いずれかの語句に一致 🔿 サブジェクトおよび説明 |      |         |
|                                       |      | 拾卖冬件に追加 |
|                                       | +    | 換水米口に足加 |
| B <u>C</u> DEFGHIJKLMNOPQR            | STUV | W X Y Z |
|                                       |      |         |
| Clinical Chemistry                    |      |         |
| V PDF                                 |      |         |

| N "Clinical Chemistry" | $\otimes$ | すべてのフィールド | ~    |
|------------------------|-----------|-----------|------|
| AND V                  |           | すべてのフィールド | ~    |
| AND V                  |           | すべてのフィールド | ~    |
| フィールドの追加               |           |           | 基本検索 |
|                        |           |           | 検索   |

なお、各出版物のタイトルをクリックすることで、出版物の詳細情報(下記)をご覧頂くことが出来るようになります。 出版物のタイトルやISSNをはじめ、年代ごとに発行された巻号が整理されたリンクもついています。お好みの巻号を クリックして論文を読むことができます。

| International journal of clinical laboratory science, providing 2,000 pages per year of field. | peer-reviewed papers that advance th | ne science of the |  |
|------------------------------------------------------------------------------------------------|--------------------------------------|-------------------|--|
| Clinical Chemistry                                                                             |                                      |                   |  |
| この出版物内を検索                                                                                      |                                      | ه                 |  |
| ISSN:                                                                                          | すべての号および記事                           |                   |  |
| 00099147                                                                                       | 2024                                 |                   |  |
| 出版社情報·                                                                                         | 70 巻 8 号 - Aug2024                   |                   |  |
| Oxford University Press / USA                                                                  | 70 卷 7 문 내 2024                      |                   |  |
| Great Clarendon Street                                                                         | 70 중 7 년 - Jui2024                   |                   |  |
| Oxford                                                                                         | 70 巻 6 号 – Jun2024                   |                   |  |
| OX2 6DP                                                                                        | 70 巻 5 号 – May2024                   |                   |  |
| United Kingdom of Great Britain & Northern Ireland                                             | 70 巻 4 号 – Apr2024                   |                   |  |
| 書誌レコード:                                                                                        | 70 券 3 号 - Mar2024                   |                   |  |
| 01/01/2010 to present                                                                          | 70 # 2 B 5-52024                     |                   |  |
|                                                                                                | 70중25-Feb2024                        |                   |  |
| Embargo Type:                                                                                  | 70 巻 1 号 – Jan2024                   |                   |  |
| 論文・記事の閲覧禁止期間。これは、ネイティブ プラットフォームで公開する論文・<br>記事について、EBSCO 製品から全文の公開を制限する期間です。この期間を経過する           | <ul><li>➡ 2023</li></ul>             |                   |  |
| と、EBSCO により引用レコードに全文が追加されます。                                                                   | • 2022                               |                   |  |
| <del>2</del> ↓                                                                                 |                                      |                   |  |
| 2<br>01/01/2010 to present (with a 12 Month delay)                                             | ■ 2021         ■         ■         ■ |                   |  |
| *出版社の制限による全文掲載保留期間(「閲覧禁止期間」)                                                                   | <ul> <li>■ 2020</li> </ul>           |                   |  |
| 出版社の URL:                                                                                      | <b>1</b> 2019                        |                   |  |
| https://academic.oup.com/journals                                                              | 2013                                 |                   |  |
|                                                                                                | <ul> <li>2018</li> </ul>             |                   |  |
| 頻度:                                                                                            | _                                    |                   |  |
| 12                                                                                             | <ul><li>➡ 2017</li></ul>             |                   |  |
| Subjects                                                                                       | ➡ 2016                               |                   |  |
| Subjects                                                                                       |                                      |                   |  |

# 8. CINAHL Headings 検索 ~シソーラス(統制語)を使って検索する~

- ★ CINAHL シリーズに搭載されているシソーラス(統制語)である【CINAHL Subject Headings】を使うことによって、より効果的な検索が できます。 CINAHL Subject Headings はMEDLINEで使われているMeSHと同じ構造をしており、約1 万600 語の統制語があります。
- 1. 複数の検索ボックスが表示される詳細検索画面にある「CINAHL Headings」 をクリックして下さい。シソーラス(統制)語の検索画面に移行します。

| *EBSCOhost               | 徐密中 CINALI Ultimate                     | MyEBSCO |
|--------------------------|-----------------------------------------|---------|
| LESCONSE                 | すべてのフィールド                               | ~       |
| マイ ダッシュボード               | AND ~ ずべてのフィールド                         | ~       |
| □ 概要                     |                                         |         |
| 🍺 プロジェクト                 |                                         | ~       |
| □ 保存済み                   | フィールドの追加                                | 基本検索    |
| □ 検索                     |                                         | 検索      |
| <ul> <li>閲覧履歴</li> </ul> |                                         |         |
| 副 予約および貸出                | フィルタ 検索オプション 出版物 <b>CINAHL Headings</b> |         |
| ♪ 学術誌アラート                | CINAHL Headings で単語を検索する                | Q       |
| 調査ツール                    |                                         |         |
| 〇. 新規検索                  | <ul> <li>関連皮ランク () 次で始まる用語</li> </ul>   |         |

2. 検索ボックスにキーワードを入力後(画面例はday care)、下記のオプションを選択して下さい。

[**関連度ランク**]:入力した語に関連したシソーラス(統制)語を検索します。シソーラス (統制語)に使われる用語を知らない場合に便利です。

[次で始まる用語]:入力した語を辞書のようにアルファベット順で検索します。入力するスペルは途中まで でも構いません。

- 3. 全ての入力が完了したら、虫眼鏡アイコンをクリックして下さい。
- シソーラス(統制)語のday careが表示され、付随するサブヘディングが一覧で表示されます。特定のサブヘディングによる限定を行いたい場合は、サブヘディング左横のチェックボックスにチェックを入れ(複数選択可能)、限定を行って下さい。

| フィルタ 検索オブション 出版物                              | CINAHL Headings                  |                                  |
|-----------------------------------------------|----------------------------------|----------------------------------|
| day care                                      |                                  | Q                                |
| ◉ 関連度ランク ○次で始まる用語                             |                                  |                                  |
|                                               | 次を使用し                            | て用語を結合: OR V 検索条件に追加             |
| 用語<br>シソーラス<br>Day Care ム<br>ロ すべてのサブへディングを選択 | 、(統制)語" Day Care"とそのサ            | ブヘディング セブト 拡張                    |
| Adverse Effects/AE                            | Evaluation/EV                    | Psychosocial Factors/PF          |
| Classification/CL                             | History/HI                       | Statistics And Numerical Data/SN |
| Contraindications/CT                          | Legislation And Jurisprudence/LJ | Standards/ST                     |
| Economics/EC                                  | Mortality/MO                     | Trends/TD                        |
| Education/ED                                  | Methods/MT                       | Utilization/UT                   |
| Ethical Issues/EI                             | Nursing/NU                       | <b>↑</b>                         |

5. またシソーラス(統制)語の"Day Care"をクリックすると、シソーラスの詳細情報が表示されます。

| Day Care                                                                                                    |                                        |                             |                                                   |
|----------------------------------------------------------------------------------------------------|----------------------------------------|-----------------------------|---------------------------------------------------|
| Care for an adult who spends nights and weekends at home, but comes to a center or hospita<br>childhood; prefer CHILD DA<br>Scope:選択したシソーラス(統制)語の簡潔<br>Day Care | l during the day. Do not u<br>な定義・追記定義 | se /in infancy an<br>などの詳細な | d<br>於情報)を見ることができます。                              |
| Scope<br>Care for an adult who spends nights and weekends at home, but comes to a center or hospital d<br>childhood; prefer CHILD DAY CARE.<br>関連する見出し:         | uring the day. Do not use /            | in infancy and              | ●[メジャーコンセプト]にチェッ<br>クを入れることで、選択したシ                |
| □ Adult Day Center (Saba CCC)<br>ッリー番号:<br>E2.760.302<br>の階層構造にした[ツリ<br>まニコを見ってよがあ                                                                              |                                        |                             | ソーラス(統制)語を中心テ<br>ーマとする論文を検索します。                   |
| ッリー表示: Day Care ース示」を見ることがで<br>Analytical, Diagnostic and Therapeutic techn<br>しています。                                                                           | メジャーコンセプト                              | 拡張                          | ●[拡張]にチェックをいれるこ<br>とで、シソーラス(統制)語<br>の階層におけろすべての下位 |
| Therapeutics  Patient Care                                                                                                    |                                        |                             | 語を同時に検索します。                                       |

6. 画面例ではシソーラス(統制)語の"Day Care"にチェックを入れ、さらにメジャーコンセプトにチェックを入れて、[検索条件に追加]をクリック。

| フィルタ       | 検索オプション  | 出版物  | CINAHL Headings  |         |             |         |
|------------|----------|------|------------------|---------|-------------|---------|
| day care   |          |      |                  |         |             | ⊗ Q     |
| ● 関連度ラ     | ンク  〇次で始 | まる用語 |                  |         |             |         |
|            |          |      |                  | 次を使用して用 | 問語を結合: OR ∨ | 検索条件に追加 |
| 用語         |          |      |                  |         | メジャー コンセプト  | 拡張      |
| 🗹 Day Care | e        |      | たの「田語を結今」を使って、   | 始       |             | ~       |
|            |          |      | のシソーラスをAND/OR/NO | TC      |             |         |
|            |          |      | つないで検索も可能です。     |         |             |         |

7. 画面上部の検索ボックスにシソーラス(統制)語の"Day Care" のメジャーコンセプト=Day Care を中心テーマとする論文に限定した検索式が自動的に入力されますので、最後に [検索]をクリック。

| 記事、書籍、定期刊行物などを検索できます<br><sub>検索中: CINAHL Ultimate</sub> |           |           |      |
|---------------------------------------------------------|-----------|-----------|------|
| MM "Day Care"                                           | $\otimes$ | すべてのフィールド | ~    |
| AND V                                                   |           | すべてのフィールド | ~    |
| AND V                                                   |           | すべてのフィールド | ~    |
| ◆ フィールドの追加                                              |           |           | 基本検索 |
|                                                         |           |           | 検索   |

※シソーラス(統制)語や付随するサブヘディングの左横のチェックボックスが付いていれば、複数選択が可能ですので、チェックを入れて限定を行って下さい。

## ■ 応用編 ■

✓ Evidence-Based Care Sheets (医学的根拠に基づくケアシート)検索

★ CINAHL Plus/Plus with Full Text/Complete/Ultimateバージョン には、病気の基礎的知識や症状、また実証的医療に基づ く治療・介護の仕方を簡潔に説明したEvidence-based Care Sheets が収録されています。引用された文献や資料の 情報も掲載されています。

検索ボックスが複数ある「詳細検索」画面左下にある「フィルタ」内から「出版物タイプ」を探します。 その中にあるEvidence-Based Care Sheetsを選択して下さい。画面例ではキーワードdiabetesに関するEvidence-Based Care Sheets(医学的根拠に基づくケアシート)を探します。

| *EBSCObost                                                              |                                                                                                    | • МуЕ                              | BSCO |
|-------------------------------------------------------------------------|----------------------------------------------------------------------------------------------------|------------------------------------|------|
|                                                                         |                                                                                                    |                                    |      |
|                                                                         | 記事、書籍、定期刊行物などを検索できます                                                                                                    |                                    | - 1  |
| マイ ダッシュボード                                                              | 検索中: CINAHL Ultimate                                                                                                    |                                    | - 1  |
| □ 概要                                                                    | diabetes                                                                                                    | <ul> <li>রমেরেসেরন্দেদ </li> </ul> | - 1  |
| 🥒 プロジェクト                                                                |                                                                                                    |                                    |      |
| □ 保存済み                                                                  | AND V                                                                                                    | すべてのフィールド >                        |      |
| C₀ 検索                                                                   | AND V                                                                                                    | すべてのフィールド イ                        |      |
| <ul> <li>閲覧履歴</li> </ul>                                                | <ul> <li>フィールドの追加</li> </ul>                                                                                                   | 基本検索                               |      |
| 副 予約および貸出                                                               |                                                                                                    |                                    |      |
| ◎ 学術誌アラート                                                               |                                                                                                    |                                    |      |
| 調査ツール                                                                   | フィルタ 検索オブション 出版物 CINAHL Headings                                                                                               |                                    |      |
| Q. 新規検索                                                                 | 出版物タイフ                                                                                                    | すべてクリア                             |      |
|                                                                         | Josefinista     Josefinista       Josefinista     Josefinista       Josefinista     Lissay                                     |                                    |      |
|                                                                         | □ エヘ<br>□ 参考文献あり                                                                                                    | ent Review                         |      |
|                                                                         | □ 抄録あり                                                                                                    | ased Care Sheet                    |      |
|                                                                         | Exam Ques                                                                                                    | stions                             |      |
|                                                                         | ● 全期間 Excerpt                                                                                                    |                                    |      |
|                                                                         | Q 過去 12 か月                                                                                                    | Review                             |      |
| <mark>Diabetes Mellitus</mark> , Type                                   | 2: Prevention                                                                                                    |                                    |      |
| サブジェクト: Diabetes Mellitus,                                              | , Type 2 Nursing; Diabetes Mellitus, Type 2 Prevention and Control; Diabetes                                                   |                                    |      |
| Education, Education, Continuing<br>出版情報: CINAHL Nursing Guide, 2024 Ju | J 19                                                                                                    |                                    |      |
| データベース: CINAHL Ultimate<br>著者: Heering, Helle; Parks-Chapman, Je        | anne 該当するEvidence-Based Ca                                                                                                    | re Sheets が出てきますので、                |      |
| ▶ 合すぐアクセス (オンライン会文)                                                     | 今すぐアクセス(オンライン全文)                                                                                                    | をクリックして下さい。                        |      |
|                                                                         | Carly Carly                                                                                                    |                                    |      |
|                                                                         |                                                                                                    | _                                  |      |
| Evidence-Based Care Sheet                                               |                                                                                                    |                                    |      |
| <mark>Diabetes Mellitus</mark> , Type                                   | 2: Screening in Asymptomatic Adults                                                                                            |                                    |      |
| サブジェクト: Diabetes Mellitus,<br>Mellitus, Type 2 Risk Factors: Ad         | , Type 2 Nursing; <b>Diabetes Mellitus</b> , Type 2 Prevention and Control; <b>Diabetes</b><br>Jult: <b>Diabetes</b> Education |                                    |      |
| 出版情報: CINAHL Nursing Guide, 2024 Ju                                     |                                                                                                    |                                    |      |

## ✓ Quick Lessons 検索

★ CINAHL Plus/Plus with Full Text/Complete/Ultimateバージョン には、数多くの疾病の基礎知識、症状、診断方法、食 事療法、治療目的やゴール等のQuick Lessons が収録されています。

検索ボックスが複数ある「詳細検索」画面左下にある「フィルタ」内から「出版物タイプ」を探します。 その中にあるQuick Lessonsを選択して下さい。画面例ではキーワードasthmaに関するQuick Lessonsを探します。

| *EBSCOhost                                                 |                                                                  |                                    |           | MyEBSCO |
|------------------------------------------------------------|------------------------------------------------------------------|------------------------------------|-----------|---------|
|                                                            | 記事、書籍、定期刊行物などを検索でき                                               | ます                                 |           |         |
| マイ ダッシュボード                                                 | 検索中: CINAHL Ultimate                                             |                                    |           |         |
| □ 概要                                                       | asthma                                                           | $\otimes$                          | すべてのフィールド | ~       |
| 連 プロジェクト                                                   |                                                                  |                                    |           |         |
| □ 保存済み                                                     | AND V                                                            |                                    | すべてのフィールド | ~       |
| La 検索                                                      | AND V                                                            |                                    | すべてのフィールド | ~       |
| ③ 閲覧履歴                                                     | <ul> <li>フィールドの追加</li> </ul>                                     | )                                  |           | 基本検索    |
| 🏥 予約および貸出                                                  | -                                                                |                                    |           | 体索      |
| ♪ 学術誌アラート                                                  |                                                                  | 出版物タイプ                             |           |         |
| 調査ツール                                                      | <b>フィルタ</b> 検索オプション 出版物 CINAHL Headings                          | すべて                                | -         |         |
| Q. 新規検索                                                    | 検索条件の限定                                                          | Questionnaire/Scale                |           | すべてクリア  |
|                                                            |                                                                  | Quick Lesson                       |           |         |
|                                                            | □ 参考文献あり                                                         | Quotation                          |           |         |
|                                                            | □ 抄録あり                                                           | Randomized Controlled Trial        |           |         |
|                                                            | 出版日                                                              | Recipe                             |           |         |
|                                                            |                                                                  |                                    | _         |         |
| Quick Lesson                                               |                                                                  |                                    |           |         |
| Asthma: Child/Ado                                          | lescent                                                          |                                    |           |         |
| Factors; <b>Asthma</b> Symptom                             | nosis; Astama Diagnosis; Astama Epidemiology; Astama             | RISK Factors; <b>Astrima</b> RISK  |           |         |
| 出版情報: CINAHL Nursing Guide,<br>データベース: CINAHL Ultimate     | , <sup>2024 Jul 26</sup> 該当するQuick L                             | .esson が出てきますので                    | ×         |         |
| 著者: Schub, Tanja; Ashley, Tamra                            | <u>■」.</u> 今すぐアクセス(オ                                             | やファイン全文)をクリックし                     | して下さい。    |         |
| 🐻 今すぐアクセス (オンライ)                                           | <b>ン全文)</b> 詳細を表示                                                |                                    |           |         |
|                                                            |                                                                  |                                    |           |         |
| Quick Lesson                                               |                                                                  |                                    |           |         |
| Bronchoconstrictio                                         | on, Exercise-Induced                                             |                                    |           |         |
| サブジェクト: Asthma, Exer                                       | rcise-Induced Diagnosis; <b>Asthma</b> , Exercise-Induced Epider | miology; <b>Asthma</b> , Exercise- |           |         |
| Induced Etiology; <b>Asthma</b> ,<br>Induced Therapy: +3残り | Exercise-Induced Risk Factors; <b>Asthma</b> , Exercise-Induced  | Symptoms; Asthma, Exerci           | se-       |         |
| 出版情報: CINAHL Nursing Guide,                                | , 2024 Jul 26                                                    |                                    |           |         |
| 著者: DeVesty, Gina; Kornusky, Je                            | ennifer                                                          |                                    |           |         |

✓ Free Floating Subheadings 検索 ~ Subheadings を独立した検索語として扱う~

Mesh の INDEX 検索フィールドで指定されているアルファベット 2 文字(MW または MJ)を入力することにより、 Sub Headings を独立した検索対象として扱うことが出来ます。

この際、通常の検索フィールドと区別するために、かならずMW "SU"のように、インデックスを引用符("")で 囲ってください。また、タグは大文字で入力してください。

また、<AND>を使用することによって、CINAHL Subject Headings 検索と同時にFree Floating Subheadings 検索 を行うこともできます。

例: MW Bicycle (←CINAHL Subject Headings 検索) AND MW "SU" (←Free Floating Subheadings 検索)

Free Floating Subheadings 検索を行う際は、通常の検索ボックス にMW、またはMJ のインデックスと""で囲った Mesh対応インデックスを入力し、[検索]をクリックして下さい。(AND/OR/NOT を使った検索の限定・拡張も可能です)。 その後は、基本的な検索方法と同じです。

<Free Floating Subheading 検索で使用するIndex>

| 0 0                        |    |
|----------------------------|----|
| Abnormalities              | AB |
| Administration             | AM |
| Administration and dosage  | AD |
| Adverse effects            | AE |
| Analogs and derivatives    | AA |
| Analysis                   | AN |
| Anatomy and histology      | AH |
| Antagonists and inhibitors | AI |
| Blood                      | BL |
| Blood supply               | BS |
| Cerebrospinal fluid        | CF |
| Chemically induced         | CI |
| Classification             | CL |
| Complications              | CO |
| Contraindications          | СТ |
| Deficiency                 | DF |
| Diagnosis                  | DI |
| Diagnostic use             | DU |
| Diet therapy               | DH |
| Drug effects               | DE |
| Drug therapy               | DT |
| Economics                  | EC |
| Education                  | ED |
| Embryology                 | EM |
| Epidemiology               | EP |
| Equipment and supplies     | ES |
| Ethical issues             | El |
| Ethnology                  | EH |
| Etiology                   | ΕT |
| Evaluation                 | EV |

| Familial and genetic          | FG |
|-------------------------------|----|
| History                       | HI |
| Immunology                    | IM |
| Injuries                      | IN |
| Innervations                  | IR |
| Legislation and jurisprudence | LJ |
| Manpower                      | MA |
| Metabolism                    | ME |
| Methods                       | MT |
| Microbiology                  | MI |
| Mortality                     | MO |
| Nursing                       | NU |
| Organizations                 | OG |
| Pathology                     | PA |
| Pharmacodynamics              | PD |
| Pharmacokinetics              | ΡK |
| Physiology                    | PH |
| Physiopathology               | PP |
| Poisoning                     | PO |
| Prevention and control        | PC |
| Prognosis                     | PR |
| Psychosocial factors          | PF |
| Radiation effects             | RE |
| Radiography                   | RA |
| Radiotherapy                  | RT |
| Rehabilitation                | RH |
| Risk factors                  | RF |
| Standards                     | ST |
| Surgery                       | SU |
| Symptoms                      | SS |
| Therapeutic use               | TU |
| Therapy                       | ΤH |
| Transmission                  | ΤM |
| Transplantation               | TR |
| Trends                        | TD |
| Ultrasonography               | US |
| Urine                         | UR |
| Utilization                   | UT |

#### ✓根拠に基づく実践(Evidence Based Practice: EBP)リミッター

詳細検索画面下に表示される[フィルタ]内、[根拠:基づく実践]の項目にチェックをつけると、検索結果をEBP journal (Cochrane 含む)に収録された論文 / EBP 関連の論文 (systematic Reviews 【系統的レビュー】・Clinical Reviews 【臨床 試験】・meta analyses・qualitative studies 含む)/研究調査に関する注釈/研究・EBP 関連のケーススタディに限定します。

| フィルタ 検索オプション 出版物 CINAHL Headings           | 著者                                                          |
|--------------------------------------------|-------------------------------------------------------------|
| 検索条件の限定                                    | 出版物                                                         |
| <ul> <li>□ 全文</li> <li>□ 参考文献あり</li> </ul> | □ 英語                                                        |
| 抄録あり                                       | □ 百武<br>□ Pre-CINAHL を除外                                    |
|                                            | <ul> <li>Pre-CINAHLのみ検索</li> <li>MEDLINE レコードを除外</li> </ul> |
|                                            | <ul> <li>CE(生涯教育) モジュール</li> <li>根拠に基づく実践</li> </ul>        |
|                                            | □ メタ統合                                                      |
|                                            | □ テスト/測定/評価<br>臨床デークは恋冬住                                    |
|                                            | au                                                          |

✓ 臨床データ検索条件(Clinical Queries) リミッター

| フィルタ 検索オブション 出版物 CINAHL Headings | <b>臨床データ検索条件</b>             | ~ |
|----------------------------------|------------------------------|---|
| 検索条件の限定                          | Therapy - High Sensitivity   | - |
|                                  | Therapy - High Specificity   |   |
| □ 参考文献あり                         | Therapy - Best Balance       | П |
| □ 抄録あり                           | Prognosis - High Sensitivity |   |
|                                  | Prognosis - Specificity      |   |
|                                  | Prognosis - Best Balance     | - |

詳細検索画面下に表示される[フィルタ]内、[臨床データ検索条件]の項目にチェックをつけると、研究カテゴリーと検索の感度の組み合わせを指定することで、検索結果を絞り込むことができます。

研究カテゴリーはTherapy(治療)、 Prognosis(予後)、 Review(概説)、Qualitative (質的研究)、Causation (Etiology)

(病因)の5 つがあり、検索の感度にはHigh Sensitivity(関連あるものを幅広く検索)とHigh Specificity(関連度の高いもののみ検索)、 Best Balance(Sensitivity とspecificity の中間でバランス良く検索)の3 つがあります。

臨床データ検索(Clinical Queries) はカナダ・マクマスター大学のHealth Information ResearchUnit (HIRU) との共同作業により医療従事者向けに作成されたものです。

例: 乳癌 (Breast Cancer) の治療法 (treatment) を検索する (\*\*数字はあくまでマニュアル作成当時のヒット件数)

A.「Breast Cancer」と「treatment」というキーワードを使って検索すると、検索結果は 37,537件\*\*出てきます。

B. 臨床データ検索条件 で<u>Therapy-High Specificity</u> を選択して検索すると1,298件\*\*Iこ絞込まれます

C. Clinical Queries Limiter でReview-High Specificity を選択して検索すると 1,523 件\*\*Iに絞込まれます

| Breast Cancer                                                        | $\otimes$                                                                                                    | すべてのフィールド 🗸                               |
|----------------------------------------------------------------------|----------------------------------------------------------------------------------------------------|-------------------------------------------|
| AND V treatment                                                      | $\otimes$                                                                                                    | すべてのフィールド 〜                               |
| AND V                                                                |                                                                                                    | すべてのフィールド 🗸                               |
| フィールドの追加                                                             |                                                                                                    | 基本検索                                      |
| <b>フィルタ</b> 検索オプション                                                  | 出版物 CINAHL Headings                                                                                                    |                                           |
| <b>フィルタ</b><br>読术プション<br>検 <b>索条件の限定 (1)</b><br>□ 全文                 | 出版物 CINAHL Headings                                                                                                    | 臨床データ検索条件                                 |
| フィルタ     i菜オブション       検索条件の限定(1)       全文       参考文献あり       1 抄録あり | 出版物 CINAHL Headings<br>臨床データ検索条件<br>すべて<br>Therapy - High Sensitivity<br>Therapy - High Specificity<br>Therapy - Bect Palance | 臨床データ検索条件<br>Therapy - High Sensitivity 〉 |

## 著作権について

CINAHL シリーズに収録されている書誌データ・インデックス著作権は、すべてCINAHL が保有しており、データのダウンロー ドは個人研究目的のみ可能です。

また、CINAHL シリーズに全文で収録されている雑誌論文、著者による抄録、またその他の資料は、すべて、それぞれの出版 社が著作権を保持しています。データのダウンロードは個人研究目的のみ可能です。 データベースの使用は個人的・非営利的なものに限ります。

#### EBSCO Information Services Japan 株式会社

〒166-0002 東京都杉並区高円寺北 2-6-2 高円寺センタービル 3階 TEL: 03-4540-7169 E-mail: jp-ebscohost@ebsco.com Web: https://www.ebsco.com/ja-jp